## Mode d'emploi application

L'application informatique accessible à l'adresse <u>http://m.aweoc.be/</u>se dote de nouvelles fonctionnalités vous permettant de :

- 1) Déclarer vos luttes et saillies (pas les inséminations → secrétariat)
- 2) Déclarer la location d'un mâle
- 3) Déclarer vos naissances
- 4) Renseigner un mode d'allaitement ou une adoption

Si vous n'avez pas encore vos codes d'accès pour cette application, contactez le secrétariat pour les avoir. Si vous utilisiez l'ancienne application, celle-ci ne sera plus accessible.

## **<u>1 - Déclaration de vos luttes et saillies</u>**

Ces fonctionnalités ont été ajoutées à côté de l'onglet « Exploitations », il suffit de cliquer pour accéder au module.

| $\leftarrow \   \rightarrow$ | C 🛈 Non sécu  | risé   m.aweoc.dev.be/in | ndex.php/fr/exploitations/view/9186 |
|------------------------------|---------------|--------------------------|-------------------------------------|
| S.                           | Exploitations | Ajouter une lutte        | Ajouter une saillie                 |

#### a) Encoder la période (lutte) ou la date (saillie)

| Date de début | Date de fin |
|---------------|-------------|
| 09/10/2018    | 09/10/2018  |

#### b) Choix des femelles

Un clic sur les femelles permet de les sélectionner, elles s'affichent alors en vert. Seront accessibles, les femelles présentes dans le troupeau dans toute la période mentionnée au point a) et non présentes dans une autre lutte à cette même période. La colonne « reproducteur » vous permettra de vous assurer que votre animal est en ordre d'expertise pour être mis à la reproduction.

| Numéro          | N° AWEOC        | Nom | Date de naissance |
|-----------------|-----------------|-----|-------------------|
| 538162 40510    |                 |     | 01/03/2014        |
| 538162 40516    |                 |     | 01/03/2014        |
| 538162 40655    |                 |     | 10/03/2014        |
| 538162 40703    |                 |     | 13/03/2014        |
| 105717 16114    | FR 105717 16114 |     | 10/03/2016        |
| 105717 16117    | FR 105717 16117 |     | 10/03/2016        |
| 105825 PC 30116 | FR 105825 30116 |     | 12/03/2013        |

Un tableau récapitulatif vous précise les femelles sélectionnées :

# Votre sélection de femelles

# 538162 40655 105717 16117 - FR 105717 16117

c) Choix des mâles

Vous pouvez choisir le mâle, le principe est identique à la sélection des femelles. Seront accessibles, les mâles présents ou loués dans le troupeau dans toute la période mentionnée au point a). La colonne « reproducteur » vous permettra de vous assurer que votre animal est en ordre de prélèvement et d'expertise pour être mis à la reproduction.

d) Enregistrer la lutte ou la saillie

Pour valider votre déclaration, appuyez sur « Ajouter ». Un message d'avertissement vous indiquera si vous avez sélectionné des animaux qui ne sont pas en ordre d'expertise ou de prélèvement.

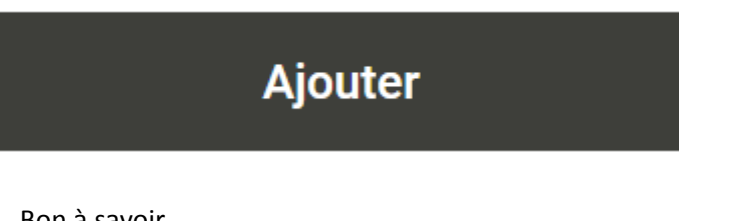

Bon à savoir

Vous avez la possibilité de consulter vos luttes et saillies encodées via l'onglet « actes de fécondation » se trouvant à côte de l'onglet « inventaire troupeau ».

| Inventaire troupeau | Actes de fécondation |
|---------------------|----------------------|
|                     |                      |

Si la naissance relative à la lutte ou la saillie n'a pas encore été déclarée, vous avez la possibilité de supprimer une lutte que vous avez encodée ou de la modifier

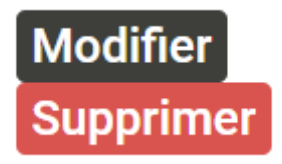

## 2 - Déclaration d'une location d'un mâle

Ce nouveau module permet à l'éleveur propriétaire de déclarer la location de son bélier à un autre éleveur. En réalisant cette démarche, il permet à l'éleveur locataire de déclarer sa lutte ultérieurement par papier ou via l'application, sans avoir le besoin de rentrer la déclaration de location du bélier en version papier à l'awé asbl.

Dans l'inventaire troupeau, cliquez sur le mâle que vous louez. Cliquez ensuite sur « Location de mâle » :

| Historique de l'animal   |
|--------------------------|
| Location de mâle         |
| Encodage d'une naissance |

a) Identifiez ensuite l'éleveur qui loue votre bélier :

Tapez son nom dans la recherche :

Rechercher : Min. 3 caractères du nom ou n° FIOW

Sélectionnez l'éleveur parmi les propositions. La ligne correspondant à l'éleveur apparaitra en vert et ce dernier s'affichera dans l'onglet exploitation.

| Afficher 10 🔻 éléments                  |                |               | Rechercher : | reding              |       |         |
|-----------------------------------------|----------------|---------------|--------------|---------------------|-------|---------|
| N° AWEOC                                | <b>↓</b> ↑ Nom | ↓↑ Prénom     |              | <b>↓</b> ↑ Localité |       | 11      |
| 2533                                    | LA FINCA - R   | EDING Edouard |              | Wezembeek-          | Oppem |         |
| Affichage de l'élément 1 à 1 sur 1 élém | ents           |               |              | Précédent           | 1     | Suivant |
| Exploitation                            |                |               |              |                     |       |         |
| LA FINCA - REDING Edouard               |                |               |              |                     |       |         |

b) Indiquez la période de location

# Période de prêt

#### Début

jj/mm/aaaa

Fin

jj/mm/aaaa

- -

c) Indiquez qui se déplace (bélier ou les brebis)

#### Lieu du prêt

○ Le bélier reste dans l'élevage du propriétaire ○ Le bélier se déplace dans l'élevage de destination

|  | Ajouter |  |
|--|---------|--|
|  |         |  |

d) Enregistrez en cliquant sur Ajouter

## 3 - Déclaration d'une naissance

Dans l'inventaire troupeau, cliquez sur la femelle qui a mis bat. Cliquez ensuite sur « Encodage d'une naissance » :

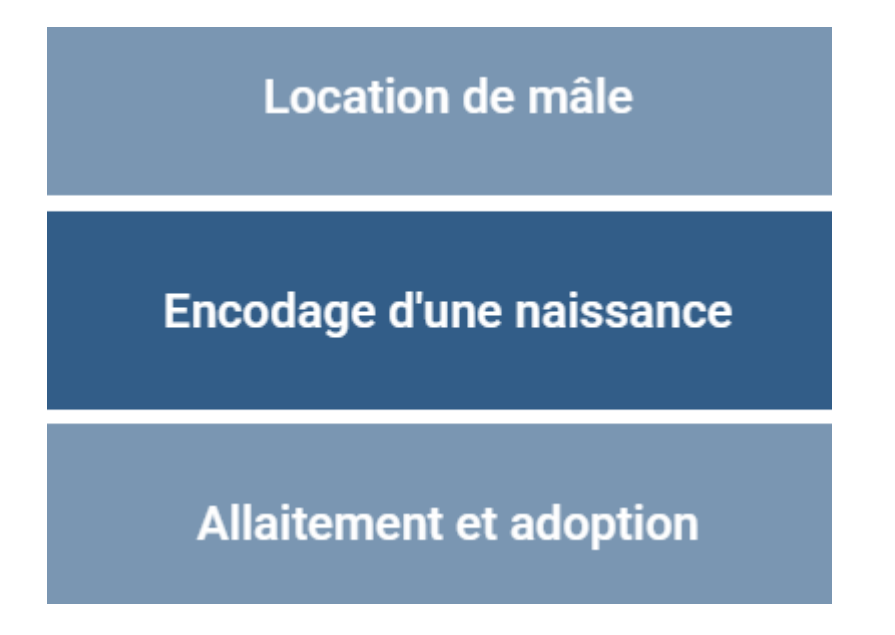

Compléter ensuite dans l'ordre les informations demandées. L'encodage du nombre de jeunes permet d'encoder les informations relatives au(x) jeune(s) renseigné(s). Le père devra être choisi parmi les

pères probables résultant de votre déclaration de lutte. Il ne sera pas possible de déclarer la naissance d'un agneau sans avoir déclaré la lutte associée.

| 09/10  | /2018       |            |    |  |
|--------|-------------|------------|----|--|
| Nombre | de jeunes ( | de la port | ée |  |
|        |             |            |    |  |
|        |             |            |    |  |
| Nombre | de mort-né  | ŝ          |    |  |

# Agneau 1

| Code pays                 | Boucle                     |
|---------------------------|----------------------------|
| BE                        |                            |
| Nom                       |                            |
| 0                         |                            |
| Mâle Femelle              |                            |
| Robe                      |                            |
| Blanche O Noire O Bleue O | ) Roux 🔘 Dassenkop 🔘 Autre |
| Agneau 2                  |                            |
| Code pays                 | Boucle                     |
| BE v                      |                            |
| Nom                       |                            |
|                           |                            |

#### Sexe

🔘 Mâle 🔘 Femelle

#### Bon à savoir

Une série de message d'alerte vous indiqueront si vous n'êtes pas en accord avec les délais imposés par le règlement d'élevage (délais pour l'encodage d'une lutte ou d'une naissance).

## 4 - Renseigner un mode d'allaitement ou une adoption

Dans l'inventaire troupeau, cliquez sur l'agneau/chevreau concerné. Cliquez ensuite sur « Allaitement et adoption »

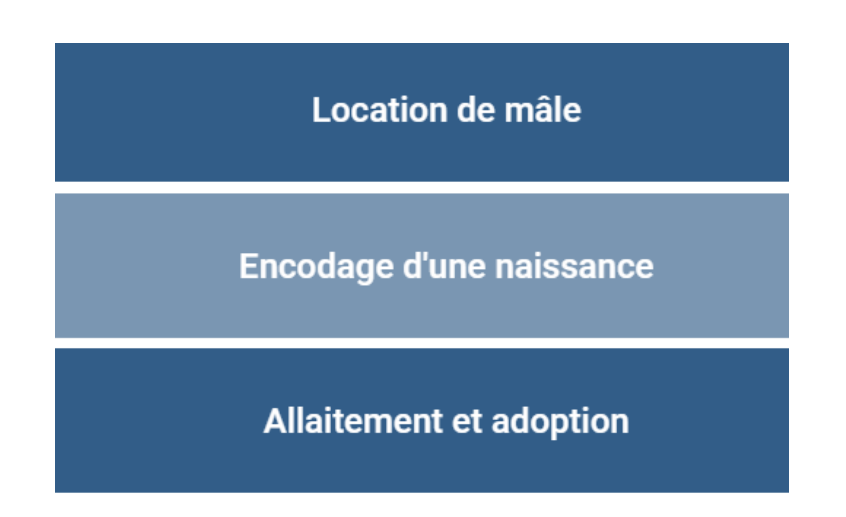

Pour renseigner un mode d'allaitement, il suffit de cocher un mode. Par défaut la date d'adoption est la date de naissance et la mère nourricière est la mère biologique.

Pour renseigner une adoption, il faut modifier la mère nourricière par la mère qui adopte le jeune et modifier la date si l'adoption n'a pas lieu le jour de la naissance.

Appuyer sur « Ajouter » pour enregistrer.

# Allaitement et adoption

#### Date de l'adoption

28/02/2018

## Mode d'allaitement

### Mère nourricière

FR 140422 20149 - FR 140422 RH 20149